# Aligning Different Thickness Walls

Reference Number: **KB-00798** Last Modified: **July 19, 2021** 

The information in this article applies to:

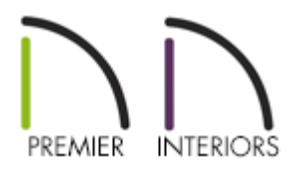

## QUESTION

I need to join walls that have different layer thicknesses and would like to control how these walls align to one another. How can I do this?

### ANSWER

We can specify how walls align and then use Object Snaps to easily position them.

To set the snapping behavior

- 1. Select **Edit> Default Settings** (4) from the menu.
- 2. In the **Default Settings** dialog, expand the **Walls** category, click on **General Wall** to highlight it, then click the **Edit** button.
- 3. In the **General Wall Defaults** dialog, the Resize About options determine how walls snap together.

| Resize About             |        |
|--------------------------|--------|
| Outer Surface            |        |
| Main Layer Outside       |        |
| O Wall Center            |        |
| 🔘 Main Layer Inside      |        |
| O Inner Surface          |        |
| Temporary Dimensions     |        |
| Show Wall Length When E  | diting |
| Automatic Walls          |        |
| Auto Rebuild Attic Walls |        |
| Connect Island Rooms     |        |
| Auto Roverso Wall Lavora |        |

The two walls illustrate how these options work. The wall on the left is a Siding-6 wall, the other is a Brick-6. The layers of the Brick-6 have been enlarged to better illustrate the differences in the Resize About options.

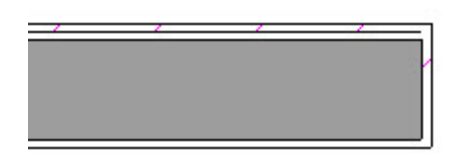

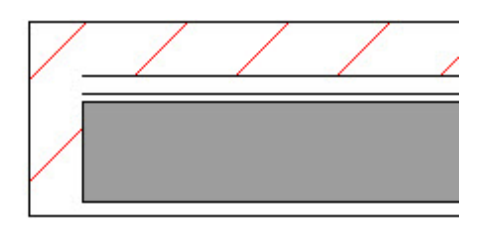

The walls shown have the framing selected as the main layer, the normal choice for walls.

#### • Outer Surface

Select this option to align the outer surfaces of walls when they snap together.

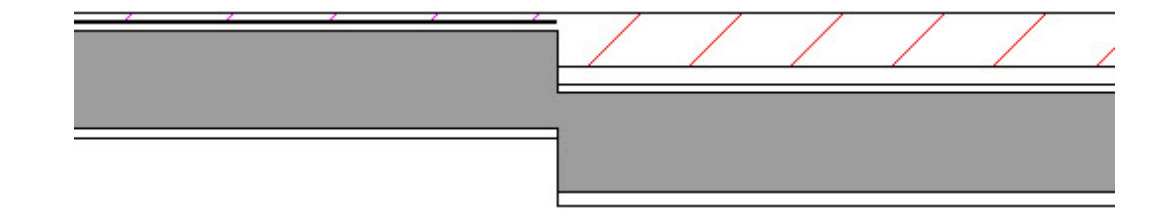

• Main Layer Outside

This option aligns the outer surface of the main layer.

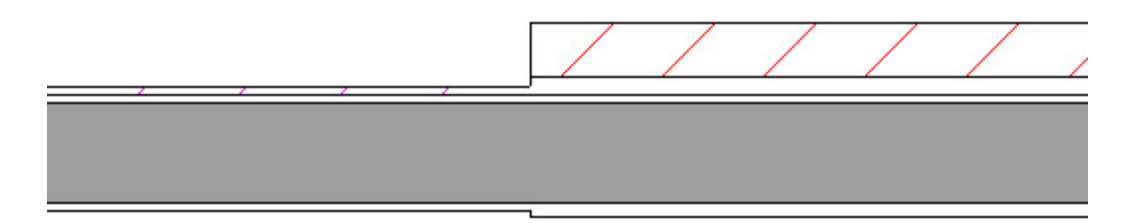

#### Wall Center

If you choose this option, the program aligns the wall centers.

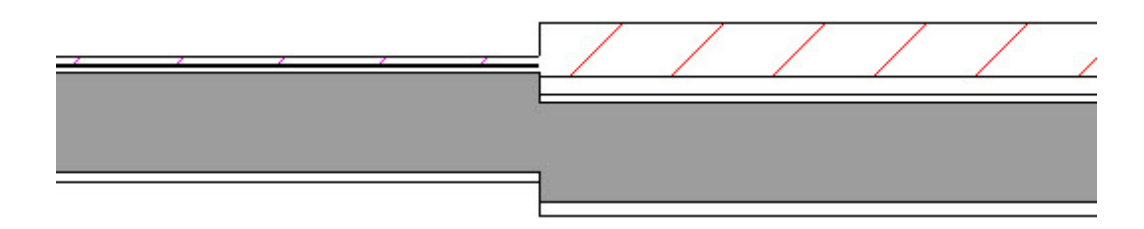

• Main Layer Inside

Select this option to align the inside surfaces of the main layer.

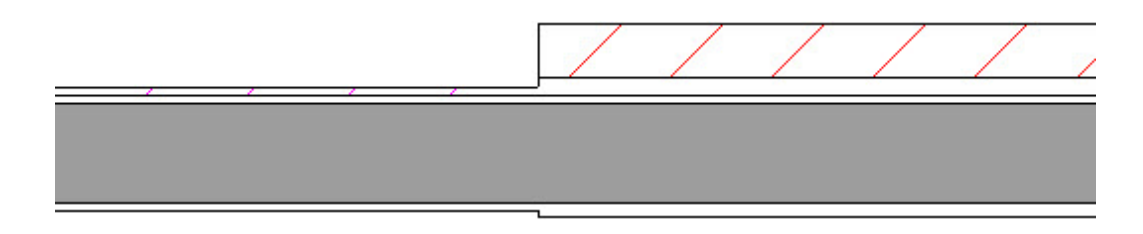

#### • Inner Surface

This options aligns the interior surfaces of the walls.

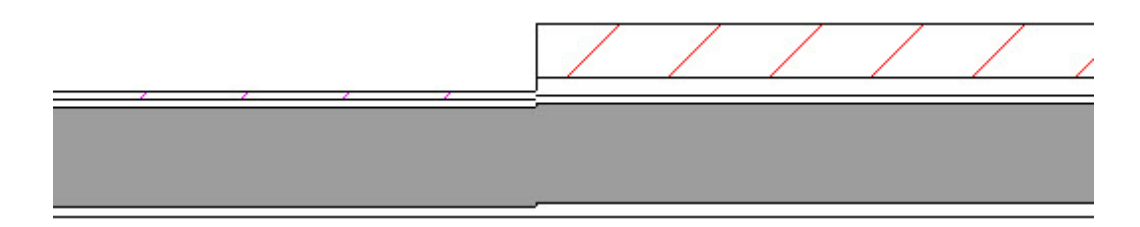

<u>(https://chieftalk.chiefarchitect.com/)</u>
<u>(/blog/)</u>

 Image: Constant of the service of the service of t

Privacy Policy (/company/privacy.html)